## How to submit an IIS request for BisconConnect Email

- 1. Log into IIS
- 2. Click on "System Requests"

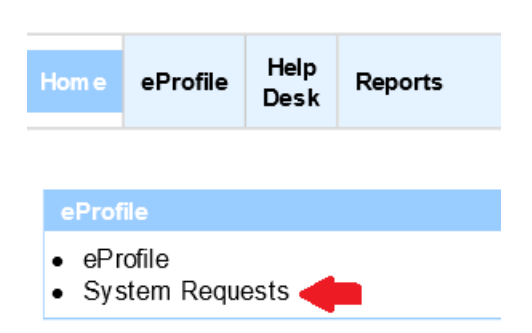

3. Click on the "Request Official System Accesses" button as shown below:

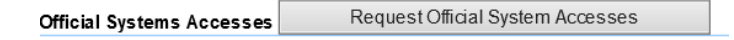

 At the "Request New System Accesses" view click on the drop-down arrow next to each \*required field pertaining to the system (BisonConnect), bureau (BIE), region/area (select your region) and role (User)\_then click "create request(s)" button.

| Request New System     | Accesses                   |
|------------------------|----------------------------|
| Person                 |                            |
| * System/Resource      | BISONCONNECT 1             |
| * Bureau               | BUREAU OF INDIAN EDUCATION |
| * Region/Area          | - Select Region -          |
| * Roles                | USER - GENERAL USER 4      |
| Comment Create Request | (s) Reset Cancel           |